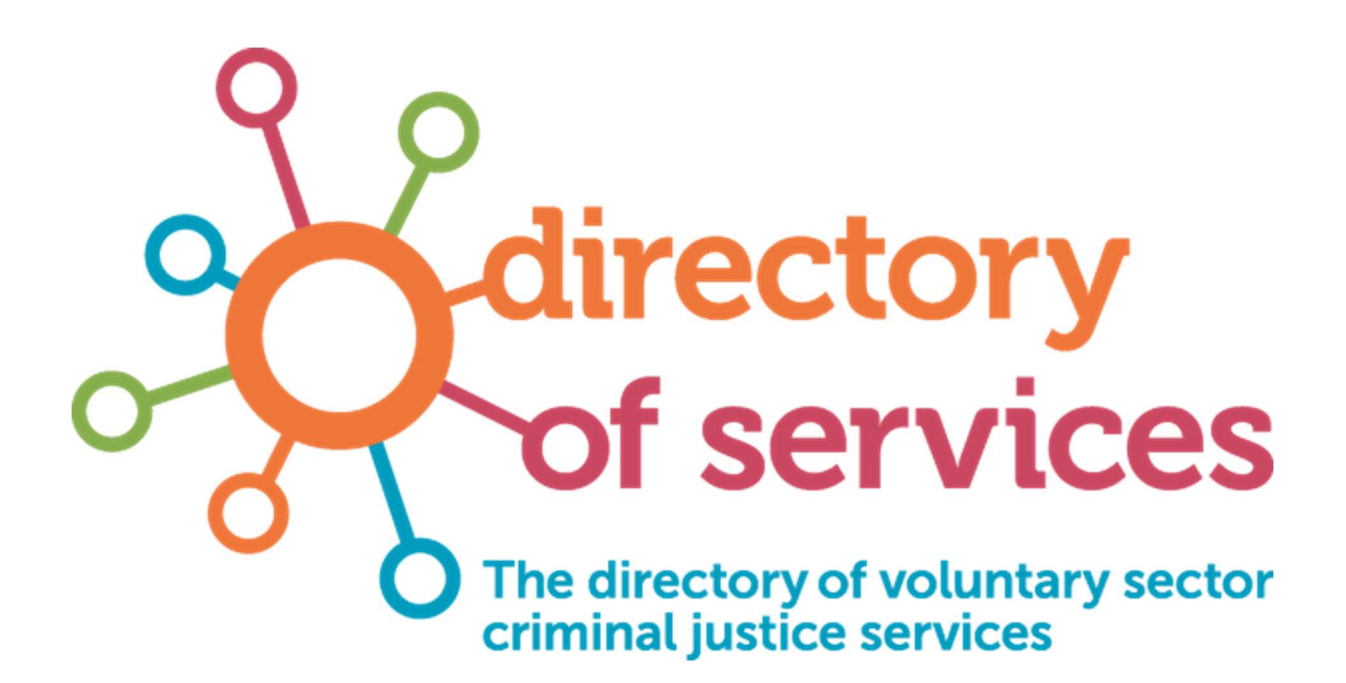

# Maintaining your entry on the Directory of Services

## **Directory of Services**

The <u>Directory of Services</u> is a comprehensive resource comprising information on over 1,000 organisations and projects dedicated to supporting individuals with experience of the criminal justice system and their families. The directory is particularly useful for those seeking assistance, offering a wealth of support services in various locations across England and Wales.

## Keeping your information up to date

We depend on contributors and organisations featured in the Directory of Services to maintain current information. Ensuring regular updates to your details is vital for individuals seeking support to rely on the latest and most relevant resources. By continually reviewing and refreshing your listing, you not only boost the efficiency of the directory but also showcase your ongoing commitment to making a positive impact and underscores the collaborative strength of this community. Together, we can continue to nurture a support network that genuinely transforms the lives of those who need it most.

We have recently made some changes to the Directory of Services and the search fields, so please do take this opportunity to review the information we hold on your organisation and what is visible on the Directory of Services.

# Instructions

To review / update your organisation details, you will need:

- a personal Clinks account that is linked to your organisation
- Group Editor permissions on your personal account

Your organisations member contact should be able to help you with any questions you have on setting up an account or making sure you have the correct permissions. If your organisation has a member contact, you can find their details in **My account >** Scroll to **Membership**. If your organisation doesn't have a member contact listed, or you have any other questions, please email <u>support@clinks.org</u>.

You may also find our <u>Guide to Clinks Membership</u> helpful.

- 1. Log-in to your Clinks account here: https://www.clinks.org/user/login
- 2. From My account, scroll to Organisations and click Manage.
- 3. Under Operations click Edit.

This page holds all the information we have on your organisation and some of this information will pull through to the Directory of Services. Fields marked with an asterisk are mandatory, and we've put together some useful guidance on completing those sections of the form:

#### Left-hand side of the page

Please check this box if you would like your organisation to be included in our Directory of Services

Please check this box to confirm you have read and accepted the Terms & Conditions and understand that, by registering for Clinks' directories, all contact details you give here will be visible to the public. Please check you have ticked these two boxes to ensure your details pull through to the Directory of Services.

The contact details that are visible to the public are those you input on the right-hand side of this page, not your personal account contact details.

| Please enter vour c | rganisation's details |  |
|---------------------|-----------------------|--|
| ,, <b>,</b>         | - <u>-</u>            |  |
| Organisation Name * |                       |  |
| 5                   |                       |  |

Enter your organisation name as you would like it to appear publicly (i.e., you might have a different trading name to your registered name).

| Your relation to the organ | isation  |   |
|----------------------------|----------|---|
| Job Type                   | - None - | ÷ |
| Job Title                  |          |   |

Your relation to the organisation is for Clinks use only and won't appear on the Directory of Services.

| Address                                                     |                                                                                                    |                                                |
|-------------------------------------------------------------|----------------------------------------------------------------------------------------------------|------------------------------------------------|
| Please enter the contact in<br>on Clinks' Directory of Serv | rmation for your organisation below. If you choose to regist<br>es, please note the contact details you provide here will be v | er your organisation<br>visible to the public. |
| Country                                                     |                                                                                                    | ¢                                              |
| Street address *                                            |                                                                                                    |                                                |

Please enter the address and contact details for your organisation in this section. The contact details you provide here will be visible to the public on the Directory of Services.

| ÷ |
|---|
|   |

Organisation type is a mandatory field and is one of the search terms on the Directory of Services that users can search for. Legal status isn't a mandatory field but is useful for Clinks, particularly if you're a Clinks member.

| Logo                             |  |  |
|----------------------------------|--|--|
| Choose File No file chosen       |  |  |
|                                  |  |  |
| One file only.                   |  |  |
| 10 MB limit.                     |  |  |
| Allowed types: png gif jpg jpeg. |  |  |

You can upload your organisation logo here. The logo will appear on the Directory of Services and other public areas of our website (e.g., if you post a vacancy on our job board).

| Which fields of work are you invo | olved in? *                  |                                                               |
|-----------------------------------|------------------------------|---------------------------------------------------------------|
| ☐ Advice & advocacy               | □ Alcohol & drugs            | □ Arts                                                        |
| Attitudes, thinking and behaviour | Case management              | <ul> <li>Collaboration and partnership<br/>working</li> </ul> |
| Commissioning                     | Counselling                  | Covid-19                                                      |
| Disability                        | Domestic & sexual violence   | Education                                                     |
| Employment                        | Environment & regeneration   | Evaluation and effectiveness                                  |
| ] Faith                           | Family support               | 🗆 Finance, benefits & debt                                    |
| ] Gambling                        | Gender-specific services     | Holistic services                                             |
| ☐ Housing & homelessness          | Infrastructure               | Legal advice                                                  |
| Liaison and diversion             | Lived experience involvement | Lobbying & campaigning                                        |
| 🗆 Media                           | Mediation                    | Mental health                                                 |
| Mentoring & befriending           | Neurodiversity               | Other                                                         |
| Parenting skills                  | Peer support                 | Personal development                                          |
| Physical health                   | Prison reform                | Prisons                                                       |
| Probation reform                  | Race                         | Relationships                                                 |
| 🗋 Research & academia             | Resettlement                 | Restorative justice                                           |
| Sentence management               | Sex work                     | Sexual health                                                 |
| Social prescribing                | Sports                       | Suicide and self-harm                                         |
| Through the gate                  | Training                     | Transport provision                                           |
| Visitors centre                   | Volunteering                 | Women-only provision                                          |
| Other Field of Work               |                              |                                                               |

Fields of work is one of the search terms on the Directory of Services that users can search for. Please select 'all' that apply to your organisation. You can add other fields of work in the free text box and will be required to select your primary field of work.

#### Note: new fields added;

Gender-specific services, Liaison and diversion, Neurodiversity, Social prescribing, Women-only provision.

#### 3 People you work with

| Do you work with anyone or with s                    | pecific groups of people? *                                  |                                                             |
|------------------------------------------------------|--------------------------------------------------------------|-------------------------------------------------------------|
| $\bigcirc$ We work with anyone.                      | We work with                                                 | h specific groups of people.                                |
| Please indicate where you have spe<br>target groups. | cialist services for, or demonstrable ex                     | pertise of working with, any of these                       |
| Please indicate where you have spe<br>target groups: | cialist service for, or demonstrable exp                     | pertise of working with, any of these                       |
| 🗆 Children                                           | Ex-service personnel                                         | Faith groups                                                |
| Families                                             | Foreign nationals                                            | □ Gypsies & Travellers                                      |
| Immigration detainees                                | LGBTQIA+                                                     | 🗆 Men                                                       |
| 🗆 Older people                                       | <ul> <li>People convicted of serious<br/>offences</li> </ul> | <ul> <li>People convicted of sexual<br/>offences</li> </ul> |
| People on a short sentence                           | People on remand                                             | People with disabilities                                    |
| People with English as a<br>second language          | Racially minoritised people                                  | □ Refugees & asylum seekers                                 |
| 🗆 Roma people                                        | Victims                                                      | 🗆 Women                                                     |
| Young people                                         |                                                              |                                                             |
| Do you run a specialist organisatior                 | ofor specific people?                                        |                                                             |
|                                                      | No                                                           | \$                                                          |

If you select 'We work with specific groups of people', you will be asked to indicate where you have specialist service for, or demonstrable expertise of working with, a particular target group. These are search terms on the Directory of Services that users can search for, please select all that apply.

We have made recent changes to the language used for some of the target groups, please ensure the relevant boxes are ticked for your organisation.

| <ul> <li>Asian, Asian British or Asian</li> <li>Welsh</li> </ul>              | <ul> <li>Asian, Asian British or Asian</li> <li>Welsh: Bangladeshi</li> </ul>        | <ul> <li>Asian, Asian British or Asian</li> <li>Welsh: Chinese</li> </ul>              |
|-------------------------------------------------------------------------------|--------------------------------------------------------------------------------------|----------------------------------------------------------------------------------------|
| <ul> <li>Asian, Asian British or Asian</li> <li>Welsh: Pakistani</li> </ul>   | <ul> <li>Asian, Asian British or Asian</li> <li>Welsh: Other Asian</li> </ul>        | <ul> <li>Black, Black British or Black</li> <li>Welsh</li> </ul>                       |
| <ul> <li>Black, Black British, or Black</li> <li>Welsh: African</li> </ul>    | <ul> <li>Black, Black British or Black</li> <li>Welsh: Caribbean</li> </ul>          | <ul> <li>Black, Black British or Black</li> <li>Welsh: Other Black</li> </ul>          |
| <ul> <li>Mixed or multiple ethnic<br/>groups: White and Asian</li> </ul>      | <ul> <li>Mixed or multiple ethnic<br/>groups: White and Black<br/>African</li> </ul> | <ul> <li>Mixed or multiple ethnic<br/>groups: White and Black<br/>Caribbean</li> </ul> |
| <ul> <li>Mixed or multiple ethnic<br/>groups: Other mixed/multiple</li> </ul> | <ul> <li>White: English, Welsh, Scottish,<br/>Northern Irish or British</li> </ul>   | White: Irish                                                                           |
| White: Gypsy or Irish Traveller                                               | White: Roma                                                                          | White: Other White                                                                     |
| Other ethnic group: Arab                                                      | Other ethnic group: Any other                                                        | Foreign Nationals                                                                      |

If you select 'Racially minoritised people' from the target groups above, you will be asked to indicate racially minoritised groups worked with. We have made recent changes to the language used for some of these groups, please ensure the relevant boxes are ticked for your organisation.

| ,, <b>,</b>                |                                                                                                    |
|----------------------------|----------------------------------------------------------------------------------------------------|
| Nork of the Organisation * |                                                                                                    |
|                            |                                                                                                    |
|                            |                                                                                                    |
|                            |                                                                                                    |
|                            | Content limited to 1000 characters, remaining: 1000                                                      |
|                            | Please tell us about the work of your organisation and the services you provide (limit 1000 characters). |

This description about the work of your organisation and the services you provide will be visible to the public on the Directory of Services.

| Area covered                         | - None -                                                 | ÷ |
|--------------------------------------|----------------------------------------------------------|---|
|                                      | Please select the size of area your organisation covers. |   |
| Regions *                            |                                                          |   |
| 🖽 🗆 East                             |                                                          |   |
| 🖽 🗆 East Midlands                    |                                                          |   |
| 🖽 🗆 London                           |                                                          |   |
| 🖽 🗆 South East                       |                                                          |   |
| 🖽 🗆 North East                       |                                                          |   |
| North West                           |                                                          |   |
| 🖸 🗋 South West                       |                                                          |   |
| Wates     West Midlands              |                                                          |   |
| Yorkshire and the Humber             |                                                          |   |
| Remote                               |                                                          |   |
| Custody or Community                 |                                                          |   |
| Custody                              | Community                                                |   |
| Please indicate if you work in custo | dv and/or the community                                  |   |

These are search terms on the Directory of Services that users can search for, please select all that apply.

If you indicate that you work in custody and/or the community, you will be asked to indicate which prisons you work with and whether you work with probation.

| 6 Additional information           | ı                                                                                  |                                                                                  |                                                                                |
|------------------------------------|------------------------------------------------------------------------------------|----------------------------------------------------------------------------------|--------------------------------------------------------------------------------|
| What was your organisation's incom | e last year? *                                                                     |                                                                                  |                                                                                |
|                                    | <ul> <li>○ Less than £30k</li> <li>○ £100K - £250k</li> <li>○ £1m - £5m</li> </ul> | <ul> <li>○ £30k - £50k</li> <li>○ £250k - £500k</li> <li>○ £5m - £10m</li> </ul> | <ul> <li>○ £50k - £100k</li> <li>● £500k - £1m</li> <li>○ Over £10m</li> </ul> |

Your organisation income is a mandatory field for Clinks use only and won't appear on the Directory of Services.

| e with the Clinks Terms and Conditions. *                                                                                                    |
|----------------------------------------------------------------------------------------------------|
| Its and Conditions page tells you the terms of use on which you may make use of our website, whether<br>at or a registered user. Please read these terms of use carefully before you start to use the site.<br>The site is information about you in accordance with our Privacy Policy. By using our site, creating an account<br>or subscribing to our newsletters, you consent to such processing and you warrant that all data<br>by you is accurate. Please tick the box to confirm you have read and understand both of these<br>ints. |

Please read Clinks Terms and Conditions before ticking to agree and click Save.

When you save your information, you will notice that your record disappears from the directory. This is normal, the system temporarily hides the record while the update is under review. We check and update these daily, but if you need the information live urgently, please get in touch.

Thank you for maintaining your entry on the Directory for Services.

If you have any questions, please contact <u>support@clinks.org</u>.